# Istruzioni per l'installazione

## Introduzione

Questo documento descrive le procedure di installazione della patch di sicurezza che elimina la vulnerabilità descritta nel documento CVE-2012-0037. Queste istruzioni sono applicabili solo a OpenOffice.org 3.3.

Prerequisito per l'installazione è la conoscenza del proprio sistema operativo e la capacità di esplorare le cartelle delle applicazioni, localizzare e sostituire i file. Ulteriore presupposto è che l'utente disponga delle autorizzazioni necessarie per eseguire queste operazioni. Qualora non vi sia uno dei due requisiti, contattare l'amministratore del sistema per completare l'applicazione di questa patch.

Il file formato .ZIP contiene:

- README.pdf il file che state leggendo
- unordfmi.dll la libreria di patch per OpenOffice 3.3 su Windows

# Ulteriori informazioni

Per ulteriori informazioni su come applicare la patch, potete visitare gli Apache OpenOffice Community Support Forums: <u>http://user.services.openoffice.org/</u>

Potete anche inviare un'email alla mailing list pubblica degli utenti: <u>ooo-users@incubator.apache.org</u> (inglese) o <u>ooo-utenti-it@incubator.apache.org</u> (italiano).

Se volete iscrivervi alla mailing list per essere al corrente delle novità importanti su OpenOffice, come la disponibilità di nuove versioni e di patch per la sicurezza, potete inviare un'email a: <u>ooo-announce-subscribe@incubator.apache.org</u> (inglese).

### Istruzioni

- 1. Estrarre il file CVE-2012-0037-win.zip in una cartella
- 2. Selezionare il file unordfmi.dll e copiarlo

|                |          | <b>Apri con</b><br>Ripristina versioni precedenti |   |  |
|----------------|----------|---------------------------------------------------|---|--|
|                |          | Invia a                                           | Þ |  |
|                |          | Taglia<br>Copia                                   |   |  |
|                | <b>9</b> | Crea collegamento<br>Elimina<br>Rinomina          |   |  |
|                |          | Proprietà                                         |   |  |
| 🗟 unordfmi.dll |          |                                                   |   |  |

 Esplorate la cartella di installazione di OpenOffice 3.3 Il modo più semplice è di fare clic con il tasto destro sull'icona di OpenOffice nel menu Avvio per accedere al menu contestuale

| OpenOff | ۹ | <b>Apri</b><br>Esegui come amministratore                        |
|---------|---|------------------------------------------------------------------|
|         |   | Aggiungi alla barra delle applicazioni<br>Aggiungi al menu Start |
|         |   | Rimuovi da questo elenco                                         |
|         |   | Proprietà                                                        |

#### Fate clic su Proprietà e otterrete

| Proprietà - OpenOffice.org                                          |                                                       |  |  |  |  |
|---------------------------------------------------------------------|-------------------------------------------------------|--|--|--|--|
| Generale Colle                                                      | gamento Compatibilità                                 |  |  |  |  |
| DpenOffice.org                                                      |                                                       |  |  |  |  |
| Tipo:                                                               | Applicazione                                          |  |  |  |  |
| Percorso:                                                           | program                                               |  |  |  |  |
| De <u>s</u> tinazione:                                              | D:\00o_pgm\program\soffice.exe                        |  |  |  |  |
| <u>D</u> a:                                                         | D:\00o_pgm\Basis\program\                             |  |  |  |  |
| <u>⊺</u> asti di scelta<br>rapida:                                  | Nessuno                                               |  |  |  |  |
| <u>E</u> segui:                                                     | Finestra normale                                      |  |  |  |  |
| C <u>o</u> mmento:                                                  | La suite per la produttività d'ufficio compatibile co |  |  |  |  |
| Tro <u>v</u> a destinazione) <u>C</u> ambia icona Avan <u>z</u> ate |                                                       |  |  |  |  |
|                                                                     |                                                       |  |  |  |  |
|                                                                     | OK Annulla Applica                                    |  |  |  |  |

Facendo clic su Trova destinazione... o Apri percorso file (a seconda della versione di Windows in uso) arriverete alla cartella nella quale incollare il file unordfmi.dll precedentemente copiato.

Ora il vostro OpenOffice.org 3.3 è aggiornato.

Presto sarà rilasciata la nuova versione Apache OpenOffice 3.4 che avrà nuove caratteristiche e ulteriori miglioramenti. Inviate un'email a <u>ooo-announce-subscribe@incubator.apache.org</u> per essere aggiornati sulle novità di OpenOffice.